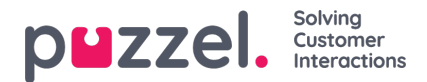

## Kontrollerer kundens rekord

For å sjekke kundeoppføringen:

1. Gå til Kunder-> Kunder -> Aktiv for å se en liste over alle aktive kunder. Klikk på rediger -knappen mot kunden for å se detaljene.

| ouzzel.            | A Straight Constraints of the second second | Reports | 9<br>Activity | Q<br>Customers | <b>F</b><br>Campaigns | <b>Ö</b><br>Settings | ?<br>Help                           |                   |          |    |
|--------------------|----------------------------------------------------------------------------------------------------|---------|---------------|----------------|-----------------------|----------------------|-------------------------------------|-------------------|----------|----|
|                    |                                                                                                    |         |               | Customers      |                       | , Act                | lve                                 |                   |          |    |
|                    |                                                                                                    |         |               |                |                       | Del                  | eted                                |                   |          | JK |
| Customers          |                                                                                                    |         |               |                |                       |                      | 🖹 Import From CSV                   | O New Cus         | tomer 16 | 22 |
| Name               | Email                                                                                                    |         |               | Phone          | Number                |                      | Custom Attribute                    | s                 | Actions  |    |
| Andreas Wallin     | andreas.w                                                                                                    |         |               |                |                       |                      |                                     |                   |          | 1  |
| Christian Thorsrud | christian.                                                                                                    |         |               |                |                       |                      |                                     |                   | r r      | D  |
| Herald Bakken      | harald                                                                                                    |         |               | +.             |                       |                      | Custom Attribut<br>Organization: Pr | es: Oslo<br>uzzel |          | D  |

2. Første fane viser kundedetaljer som kan endres og lagres.

| Attributes                                                                                    | Custom Attributes * Click on the value | e to change it |                     |   |   |
|-----------------------------------------------------------------------------------------------|----------------------------------------|----------------|---------------------|---|---|
| Mood: 🔁                                                                                       | Name                                   |                | Value *             |   |   |
| Name<br>jayanthi Prashanth kumar<br>20 characters                                             | New Attribute Name                     | 0              | New Attribute Value | 0 | Ð |
| Email Address                                                                                 |                                        |                |                     |   |   |
|                                                                                               |                                        |                |                     |   |   |
| jayanthi_prkumar@yahoo.co.in                                                                  |                                        |                |                     |   |   |
| jayanthi_prkumar@yahoo.co.in<br>Phone number                                                  |                                        |                |                     |   |   |
| jayanthi_prkumar@yahoo.co.in<br>Phone number                                                  | ✓                                      |                |                     |   |   |
| jayanthi_prkumar@yahoo.co.in<br>Phone number<br>Communication Preferences                     |                                        |                |                     |   |   |
| Jayanthi_prkumar@yahoo.co.in<br>Phone number<br>Communication Preferences<br>SMS Consent.     | ✓                                      |                |                     |   |   |
| Jayanthi_prkumar@yahoo.co.in Phone number Communication Preferences SMS Consent Imail Consent | €<br>• YES                             |                |                     |   |   |

3. Andre fane vil vise Saker, der agenten kan sjekke kundeoppføringen for å forstå sakshistorikk og åpne saker.

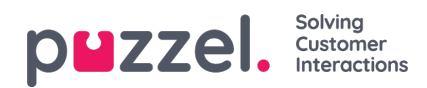

| N Ticl | kets li: | st  |           |            |          |                    |                   |            | Clea   | r Selection | Select a         | ll on page |          |             |     |          | 2    |
|--------|----------|-----|-----------|------------|----------|--------------------|-------------------|------------|--------|-------------|------------------|------------|----------|-------------|-----|----------|------|
| how    | 10       | ∼ e | ntries    |            |          |                    |                   |            |        |             |                  |            |          |             |     |          |      |
|        | 0        | # 🔻 | Subject 🔿 | Assigned 🔿 | Status 🖒 | Response<br>Target | Resolve<br>Target | Priority 🖒 | Team 🖒 | Channel     | Last<br>Update 🗘 | From/To    |          |             | ○ Т | ags      |      |
| ~      | 0        | 51  | Test      | JK         | Resolved |                    |                   | Normal     | All    | ticket      | 13 days          | jayanthi_p | orkumar@ | yahoo.co.ir | n 0 | ommunica | atio |

4. Tredje fane vil vise kampanjehistorikk som kunden har mottatt.

| Details Stickets                             | K Car | npalgns    | Aud<br>Aud | t Trail                      |                       |      |       | Export 1 |   |
|----------------------------------------------|-------|------------|------------|------------------------------|-----------------------|------|-------|----------|---|
| 📾 Email Campaign Deliveries                  | s 🗨   | SMS Campai | gn Delive  | ries                         |                       |      |       |          |   |
| Active Deliveries                            |       |            |            |                              |                       |      |       |          |   |
| Campaign                                     |       | Status     |            | Emeil                        | Time                  |      |       |          |   |
| New feature announcement duplicate           |       | Save       | d          | jayanthi_prkumar@yahoo.co.in | N/A                   |      |       |          |   |
| New feature announcement 2<br>09-19 07:55:14 | 2020- | Save       | d          | jayanthi_prkumar@yahoo.co.in | N/A                   |      |       |          |   |
| Upcoming release                             |       | Save       | d          | jayanthi_prkumar@yahoo.co.in | N∕A                   |      |       |          |   |
| Showing 1 to 3 of 3 entries                  |       |            |            |                              |                       |      |       |          | 1 |
| Previous Deliveries                          |       |            |            |                              |                       |      |       |          |   |
| Campaign                                     |       | Status     |            | Emeil                        | Time                  | Open | Click |          |   |
| New feature announcement                     |       | Deliver    | ed         | jayanthi_prkumar@yahoo.co.in | Sep 19, 2020 @ 9:35am | 1    |       |          |   |
| Trial campaign                               |       | Deliver    | ed         | jayanthi_prkumar@yahoo.co.in | Sep 19, 2020 @ 9:28am | 3    |       |          |   |
| Showing 1 to 2 of 2 entries                  |       |            |            |                              |                       |      |       |          | 1 |

5. Den fjerde fanen vil vise kundekontaktens endringshistorikk (revisjonsløype).

| 🚇 Details 🛛 🦉 | 🕽 Tickets 🛛 📢 Campaigns | O Audit Trail |          |                                                              | 🚺 Export | K7 |
|---------------|-------------------------|---------------|----------|--------------------------------------------------------------|----------|----|
| <b>Q</b> Ful  | l Name                  | Ê             | All Time | Search                                                       |          |    |
|               | Logicalware             | 14 days ago   | ÷        | Customer Jayanthi Prashanth kumar added from manual creation |          | *  |
|               |                         |               |          |                                                              |          | -  |
|               |                         |               |          |                                                              |          |    |